## How to Access and Upload Work to Google Classroom

| 🚑 Oxford Owl for School and Hor 🗙 🛛 🚑 Floo                                  | d! X 🥶 Glow - Launch Pad X 🖪 Class                                                                                      | swork for Primary 4/5 - Mie 🗙 🔯 Sumdog - Teacher Dashboard | d x   + − | Click on a task |
|-----------------------------------------------------------------------------|----------------------------------------------------------------------------------------------------|------------------------------------------------------------|-----------|-----------------|
| $\leftarrow$ $\rightarrow$ $\circlearrowright$ $\textcircled{a}$ https://cl |                                                                                                    |                                                            |           |                 |
| ≡ Primary 4/5 - Miss Stew                                                   | art Stream Classwork                                                                                                    | People                                                     | ₩ М       | and click view  |
| All topics                                                                  | Useful Information                                                                                                    | Posted 14:07                                               |           |                 |
| Торіс                                                                       |                                                                                                    |                                                            |           |                 |
|                                                                             | Торіс                                                                                                    | ÷                                                          |           |                 |
|                                                                             | Topic- Vikings 🗏 11                                                                                                    | No due date                                                |           |                 |
|                                                                             | Viking God Research                                                                                                    | Due 27 Nov 2020                                            |           |                 |
|                                                                             | Posted 23 Nov 2020 (Edited 24 Nov 2020)                                                                                 | Missing                                                    |           |                 |
|                                                                             | Choose a Viking god (Thor, Loki, Thor, etc) to research and make a powerpoint of 2 or 3 facts with facts about the god. |                                                            |           |                 |
| (                                                                           | - Viking God R<br>PowerPoint<br>Mila Little - Viking God R                                                              | lesearch.pptx                                              |           |                 |
| https://drive.google.com/open?id=1Y6wWXloZRGqT3a                            | tfHyJokvdG83h3Dzr6&authuser=0                                                                                           |                                                            |           |                 |
| F ype here to search                                                        | O Ħ 💽 🛄                                                                                                    | <u>va</u>                                                  | ^         |                 |

| 🐥 Oxford Owl for School and Hor x 🛛 🐥 Flood! x 🛛 🖓 Glow - Launch Pad x 💽 Viking God Research x 🔯 Sumdog - Teacher Dashboard x + - 🗗 X                                                                                                    | Clickona    |
|----------------------------------------------------------------------------------------------------|-------------|
| $\leftarrow \rightarrow \circlearrowright \ \textcircled{a} \ \ \ \ \ \ \ \ \ \ \ \ \ \ \ \ \ \ \$                                                                                                    |             |
| = Primary 4/5 - Miss Stewart                                                                                                    | document to |
|                                                                                                    | open it.    |
| Externance and the second second |             |
| Add class comment                                                                                                    |             |
| Private comments  Add private comment                                                                                                    |             |
| ⑦<br><b>■</b> <i>P</i> Type here to search O Ħ 20 頁 20 14:22<br>14:22<br>14:22<br>14:22<br>14:22<br>14:22<br>10/ 1/2021 見                                                                                                    |             |

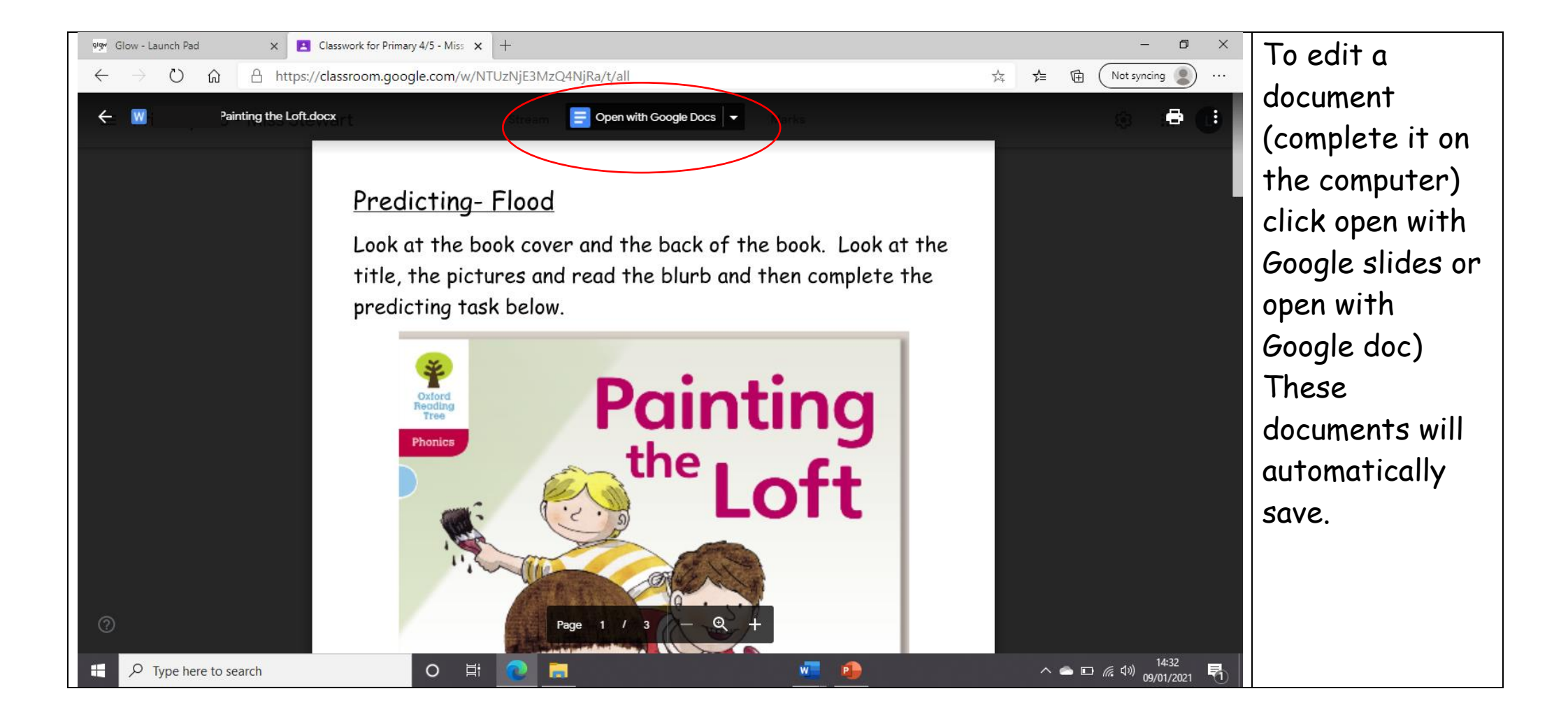

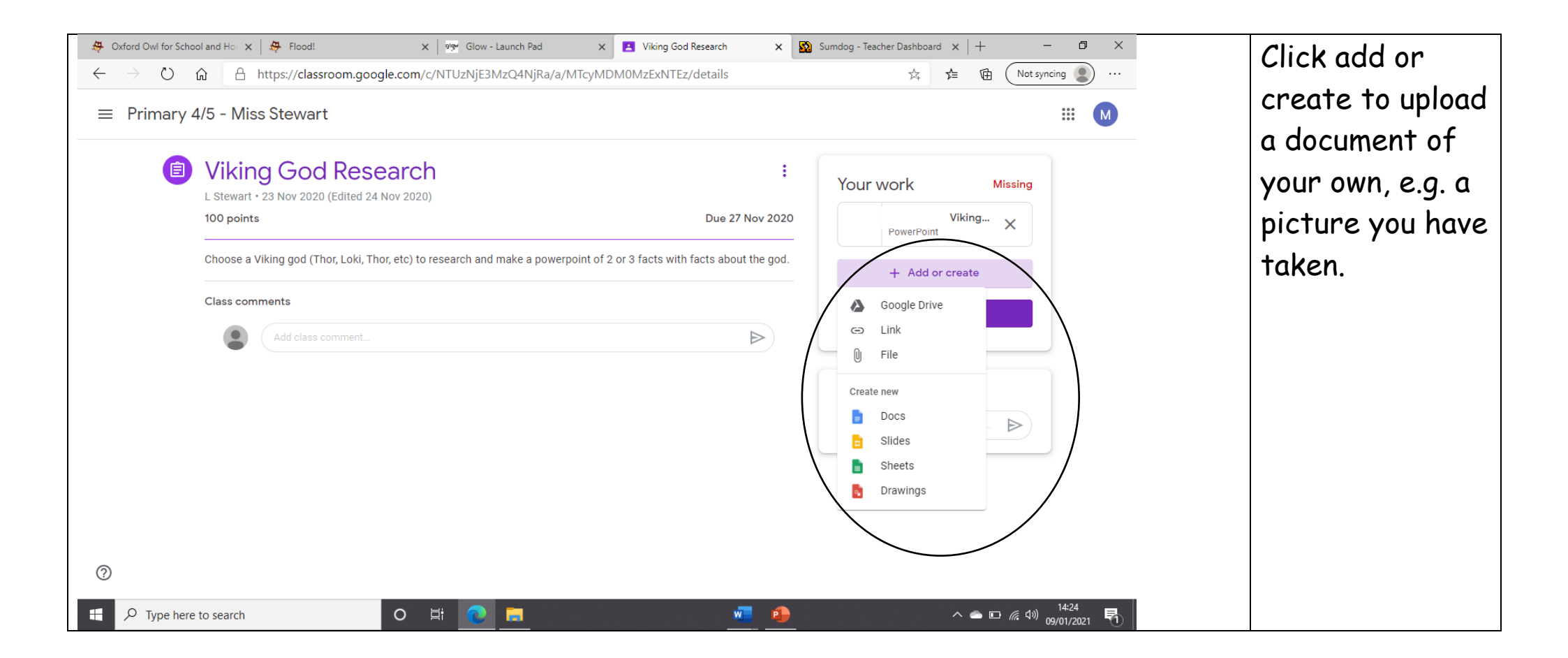

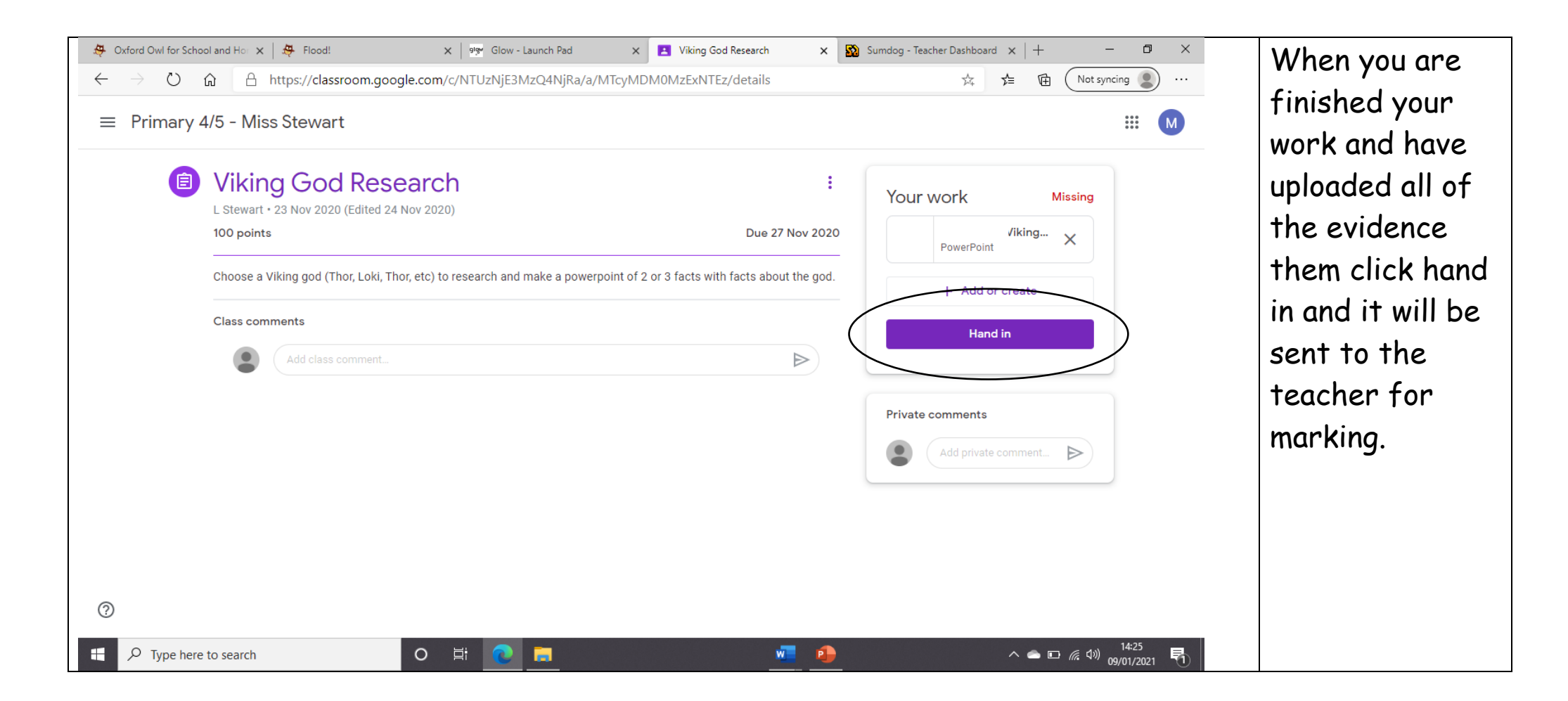

| 🐥 Oxford Owl for School and Hor X 🛛 🐥 Flood! X 🔤 Glow - Launch Pad X 🖪 Viking God Research X 🔯 Sumdog - Teacher Dashboard X + - 🗗 X                                                                                                    |                                                        |  |  |  |  |
|----------------------------------------------------------------------------------------------------|--------------------------------------------------------|--|--|--|--|
| ← → Ů ⋒ https://classroom.google.com/c/NTUzNjE3MzQ4NjRa/a/MTcyMDM0MzExNTEz/details 🗚 ቱ @ Not syncing 💽                                                                                                    |                                                        |  |  |  |  |
| ≡ Primary 4/5 - Miss Stewart                                                                                                    | Mask something                                         |  |  |  |  |
| Figure Contraction of the second sector of the second sector of the sector of the sector of the s | teacher then<br>you can ask in<br>private<br>comments. |  |  |  |  |
| $\odot$                                                                                                    |                                                        |  |  |  |  |
| 日                                                                                                    |                                                        |  |  |  |  |
|                                                                                                    |                                                        |  |  |  |  |
|                                                                                                    |                                                        |  |  |  |  |